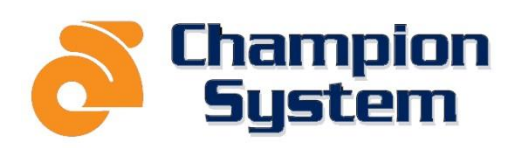

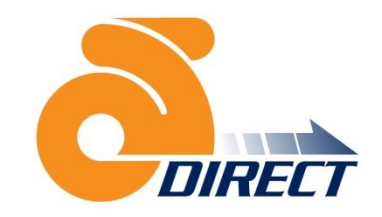

## Welcome to CS DIRECT – the best way to order your team clothing.

Follow the basic steps below or watch our informative presentation to place your CS DIRECT team order.

- 1. Click on the Link <u>http://aucustom.champ-sys.com/Login/en-AU/in.aspx</u>
- 2. You will be presented with a login page. Here you need to enter the initial username and password provided by your Team Manager.
- 3. You will then be presented with a personal login page where you will be required to set up your own individual account.
- Once this is done you will see the MY ACCOUNT page where your CS DIRECT TEAM order will be listed – simply click <u>ORDER NOW</u>
- 5. You will be presented with the MY CUSTOM ORDER PAGE. Here you can order the items you want for your team order. You will see the designs that have been set for your team.

Simply select the item you are after, follow the order process, enter size and quantity just like any other online store shopping cart. As you follow the process you will be asked to confirm your order – you can add more items or checkout.

6. Once you finish the order process you will be presented with the payment page. The only payment method accepted is **credit card.** You will also note at this stage that the **CS DIRECT** administration fee has been applied to your total.

Once you confirm your payment an order summary will be emailed directly to you.

 Delivery – Your order will be delivered 4-6 weeks after your team CS DIRECT order is closed. Your order will be individually packed and delivered with all your other team member orders and freighted to your team manager for distribution.

Don't hesitate to contact your team manager or contact us direct for any questions or queries.

## The Champion System Team